### **Transaction Details**

| SEND  |  |  |
|-------|--|--|
| 16.00 |  |  |

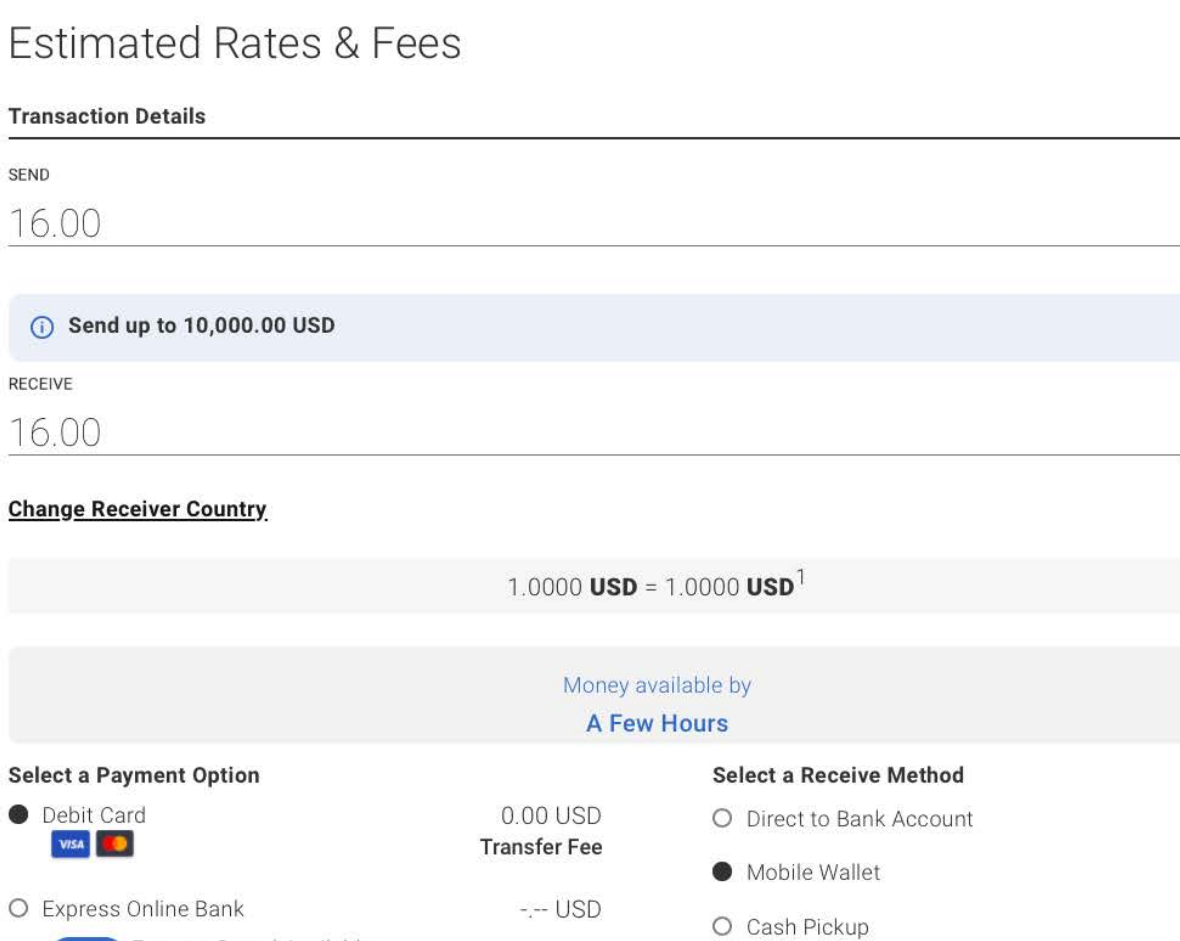

RECEIVE

16.00

Change Receiver Country

Select a Payment Option

| 0 | Debit Card |  |
|---|------------|--|
|   | VISA 🦲     |  |

O Express Online Bank

NEW Express Speed Available

Learn More

O Credit Card<sup>2</sup> 

O Cash at Location Learn More

Enter a Promo/Coupon Code (OPTIONAL)

MoneyOnUs

### WELCOME DISCOUNT

## TOTAL COST<sup>3</sup>

- change by MoneyGram without notice.
- charges.

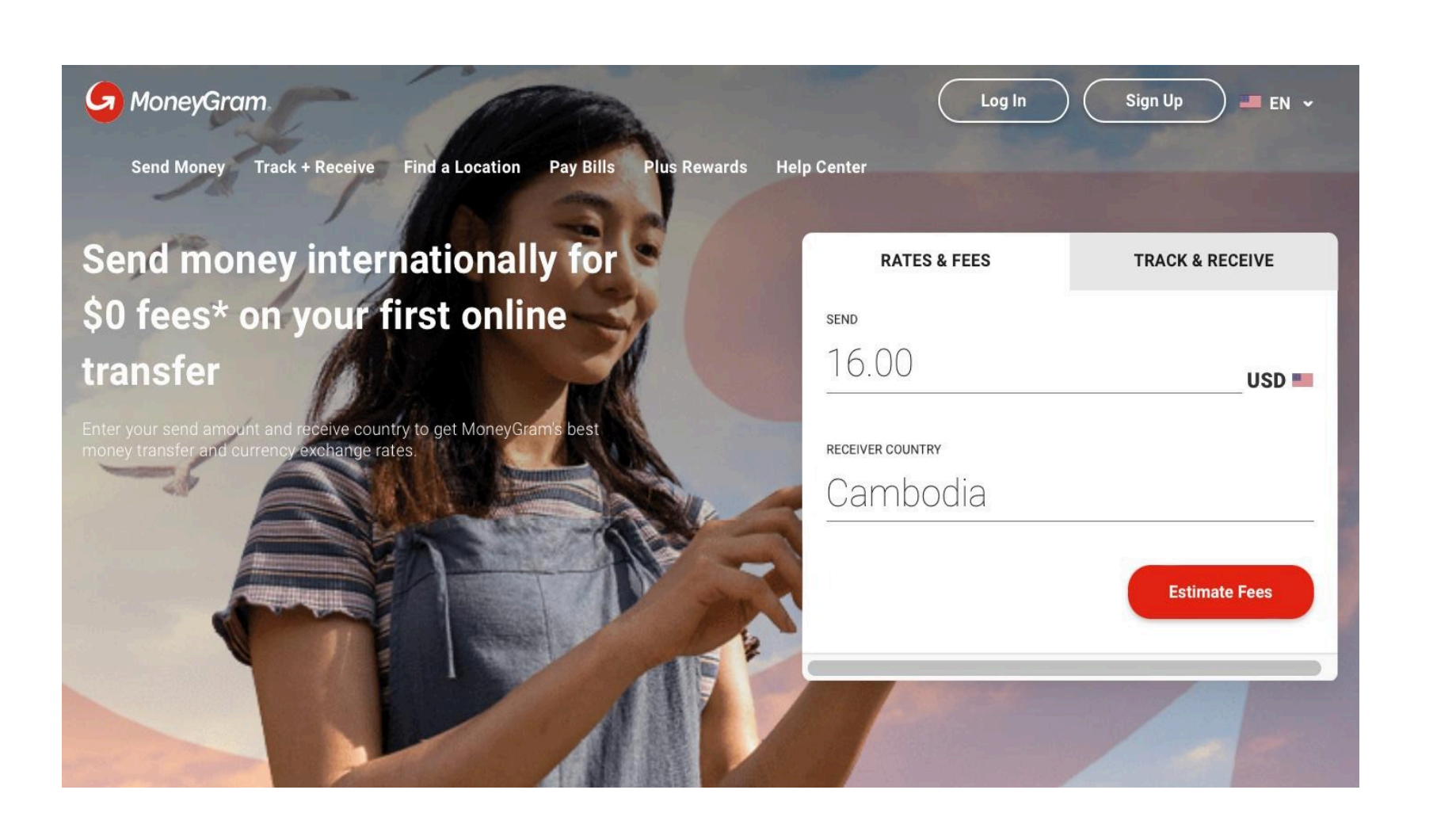

## <sup>1.</sup> ENTER THE RIGHT AMOUNT TO CAMBODIA

Select a Mobile Wallet Option

- O eMoney
- Wing

-.-- USD Fees Vary

0.48 USD

**Transfer Fee** 

# 2. SELECT MOBILE WALLET AND SELECT WING AS THE OPTION

USD 💻

USD 🔤 🗸

Remove

### -0.00 USD

#### 16.00 USD

1. In addition to transfer fees, a currency exchange rate, also determined by MoneyGram, may also apply. MoneyGram may also make money from currency exchange. When selecting a money transfer operator, carefully compare both transfer fees and currency exchange rates. Transfer fees may vary depending on the amount being transferred and the delivery method. Transfer fee and currency exchange rate may be subject to

2. Your credit card company may charge a cash advance fee and interest

3. Fee and cost estimates apply to this online transaction at this time.

## **Receiver Information**

 Keccerver infformation
 Wallet Number Are Correct AS

 First Name
 MIDDLE NAME
 SHOWN HERE

 Savunthara
 IF LISTED ON ID

 Last NAME
 Second Last NAME

 Seng
 IF LISTED ON ID

 Receiver Wallet NUMBER
 Re-enter Wallet account NUMBER

 100601504
 \*\*\*\*\*1504

MOBILE WALLET

Wing

# **Payment Information**

3. MAKE SURE THE NAME AND

## Your Card Information

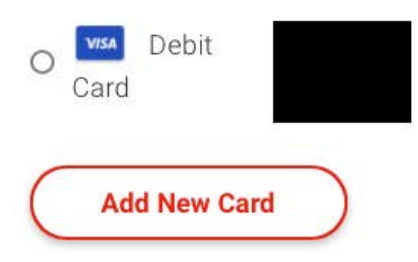

## Your Home & Billing Address

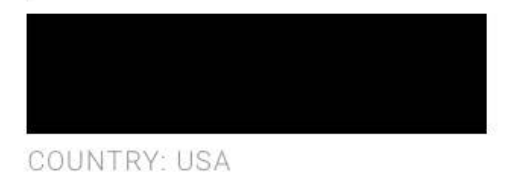

# 4. FILL IN YOUR PAYMENT INFORMATION

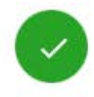

Edit

Next

### ×

## Summary

Almost finished! Just review the information below and submit your transaction.

| Rates & Fees                         | <u>Edit</u>     |
|--------------------------------------|-----------------|
| 1.0000 USD = 1.0000 USD <sup>1</sup> |                 |
| Receiver Country                     | Cambodia        |
| Send Amount                          | 16.00 USD       |
| Receive Amount                       | 16.00 USD       |
| Payment Method                       | Debit Card      |
| Receive Method                       | Mobile Wallet   |
| Fee                                  | 0.00 USD        |
| Receiver                             | Edit            |
| Legal Name                           | Savunthara Seng |
| Account Number                       | ****1504        |
| Payment Information                  | Edit            |
| Debit Card                           |                 |
| Cost Summary                         | S               |
| Enter a Promo/Coupon Code 🛈          |                 |
| (OPTIONAL)                           |                 |
| Send Amount                          | 16.00 USD       |
| Fees                                 | 0.00 USD        |
| Total Cost <sup>2</sup> :            | 16.00 USD       |
| Total Receive Amount <sup>3</sup> :  | 16.00 USD       |

I agree to MoneyGram's **Terms and Conditions** and confirm I am the sole beneficial owner of the assets, and am acting solely on my own profile. You acknowledge your information will be used, disclosed and transferred, including international transfers as described in our **Privacy Notice**.

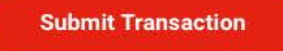

- 1. The amounts shown are only estimates based on variable exchange rates. Final fees have not been applied.
- 2. Fee and cost estimates apply to this online transaction at this time.
- 3. Special corridor pricing, promotions, currency and other factors may cause receive amount to vary at different locations.

# 5. MAKE SURE ALL THE DETAILS ARE CORRECT

·····

# 6. MONEYGRAM WILL REVIEW YOUR PAYMENT.

We are reviewing your transaction.

For your protection, we are reviewing this transaction and may need to contact you for more information.

You can log out, and we'll email you an update within 10 minutes.

| AUTHORIZATION NO. |  |
|-------------------|--|
|-------------------|--|

| <br>- |    |  |  |  |  |
|-------|----|--|--|--|--|
|       | S. |  |  |  |  |
|       |    |  |  |  |  |

| Receiver       | Savunthara Seng           |
|----------------|---------------------------|
| Send Amount    | 16.00 USD                 |
| Receive Amount | 16.00 USD                 |
| Receive Method | - Mobile Wallet<br>eMoney |

I'm Done

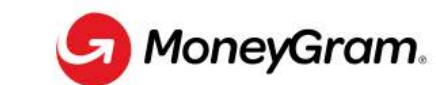

# We are reviewing your transaction.

For your protection, we are reviewing this transaction and may need to contact you for more information.

## You can log out, and we'll email you an update within 10 minutes.

# Your transfer is on the move

Reference Number

## Expected Date Available: 27/03/2024

Funds maybe available sooner

| Receiver:       | Savunthara Sen         |  |
|-----------------|------------------------|--|
| Send Amount:    | 16 USD                 |  |
| Receive Amount: | 16 USD                 |  |
| Receive Method: | Direct to Bank Account |  |

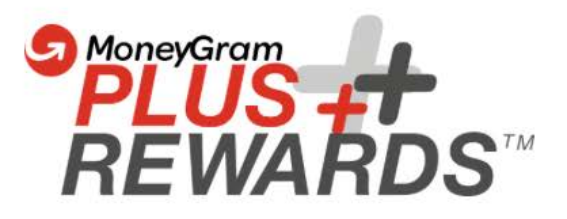

AUTHORIZATION NO.

| Receiver       | Savunthara Seng           |
|----------------|---------------------------|
| Send Amount    | 16.00 USD                 |
| Receive Amount | 16.00 USD                 |
| Receive Method | - Mobile Wallet<br>eMoney |

I'm Done

# 7. PLEASE KEEP YOUR RECEIPTS , STATUS OF PAYMENT, AND REFERENCE NUMBER SAFE

Log In